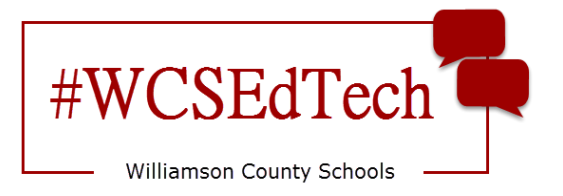

## Skyward Family Access Course Requests

Step one: Select your classes.Step two: Obtain teacher signatures on your recommendation form.Step three: Complete registration in <u>Skyward.</u>

## **Skyward Registration**

Course requests are available in the student Skyward account.

- 1. Log into <u>Skyward Student Access.</u>
- 2. Select Schedule.
- 3. When the school administrators open course requests, you will see *now open* in the Course Requests section.

| Home         | Schedule                        |                                                    |                                                  |                                                        |                                                    |  |  |
|--------------|---------------------------------|----------------------------------------------------|--------------------------------------------------|--------------------------------------------------------|----------------------------------------------------|--|--|
| nome         | Currently Schedu                | iled Class: Wed Jan 24, 20                         | 18 2:07pm                                        | Course Requests now open                               |                                                    |  |  |
| Calendar     | Period 08 1                     | Study Hall Gr 10 S                                 |                                                  | Request Courses for                                    |                                                    |  |  |
| Gradebook    |                                 |                                                    |                                                  |                                                        |                                                    |  |  |
| Attendance   |                                 | Display Options                                    | Current Year                                     | skday By Term  Matrix The current term is highlighted. |                                                    |  |  |
| Student Info | 2017 - 2018<br>Print Schedule   | Term 1<br>(08/10/17 - 10/10/17)                    | Term 2<br>(10/11/17 - 12/21/17)                  | Term 3<br>(01/05/18 - 03/18/18)                        | Term 4<br>(03/19/18 - 05/18/18)                    |  |  |
| Schedule     | Period 1<br>(7:40 AM - 8:30 AM) | TV & Film Prod I F<br>Heather Orne<br>AB Room F185 | TV & Film Prod I<br>Heather Orne<br>AB Room F185 | F TV & Film Prod I S<br>Heather Orne<br>AB Room F185   | TV & Film Prod I S<br>Heather Orne<br>AB Room F185 |  |  |
| Discipline   | Parind 2                        | Spanish II Hnrs F                                  | Spanish II Hnrs F                                | Spanish II Hnrs S                                      | Spanish II Hnrs S                                  |  |  |

- 4. Select *Request Courses for...*
- 5. Use the search bar in the bottom left to locate your first course.
- Click to select desired course and select Add Course. This will add courses to the Selected Courses column.
- Continue the process until all classes appear in the Selected Courses column.

|           |                                                   |     |           |                 | То         | tal Requests/Scheduled: 6                     | Total Credits: | 2.000 |
|-----------|---------------------------------------------------|-----|-----------|-----------------|------------|-----------------------------------------------|----------------|-------|
| Available | Courses for 2018-2019                             |     |           |                 | Selected ( | Courses                                       |                |       |
| 11003003  | English III F<br>0.500 Credits, Elective          |     | Î         | Add Course >    | 11003003   | English III F<br>0.500 Credits, Elective      |                |       |
| 11003075  | ESLIF<br>0.500 Credits, Elective                  |     |           | < Remove Course | 11013003   | English III S<br>0.500 Credits, Elective      |                |       |
| 11013003  | English III S<br>0.500 Credits, Elective          | ]   |           |                 | 110A3097   | Greek/Rom Myth SEM<br>0.500 Credits, Elective |                |       |
| 11013075  | ESLIS<br>0.500 Credits, Elective                  | -   |           |                 | 31033297   | Astronomy SEM<br>0.500 Credits, Elective      |                |       |
| 11013097  | ACT Review English SEM<br>0.500 Credits, Elective | N   |           |                 | 910A9305   | Study Hall Gr 11 F<br>0.000 Credits, Elective |                |       |
| 11023075  | ESL II F<br>0.500 Credits, Elective               |     |           |                 | 910B9305   | Study Hall Gr 11 S<br>0.000 Credits, Elective |                |       |
| 11033075  | ESL II S<br>0.500 Credits, Elective               |     |           |                 |            |                                               |                |       |
| 11043075  | ESL III F<br>0.500 Credits, Elective              |     |           |                 |            |                                               |                |       |
| 11053075  | ESL III S<br>0.500 Credits, Elective              |     |           |                 |            |                                               |                |       |
| 11063075  | ESLIV F                                           |     | *         |                 |            |                                               |                |       |
|           |                                                   | Sea | rch Clear | 1               |            |                                               |                |       |

Note: When a course is yearlong, both semesters will appear in the Selected Courses column.

8. Verify that the number of scheduled courses and credits meet the guidelines provided by your administrator. These numbers can vary by school and participation in programs like band, orchestra, JROTC, or choir.

| 1 | Request Courses for               |                                                                |
|---|-----------------------------------|----------------------------------------------------------------|
|   | Request Courses   View Alternates |                                                                |
|   | Available Courses for 2018-2019   | Total Requests/Scheduled: Total Credits: .000 Selected Courses |